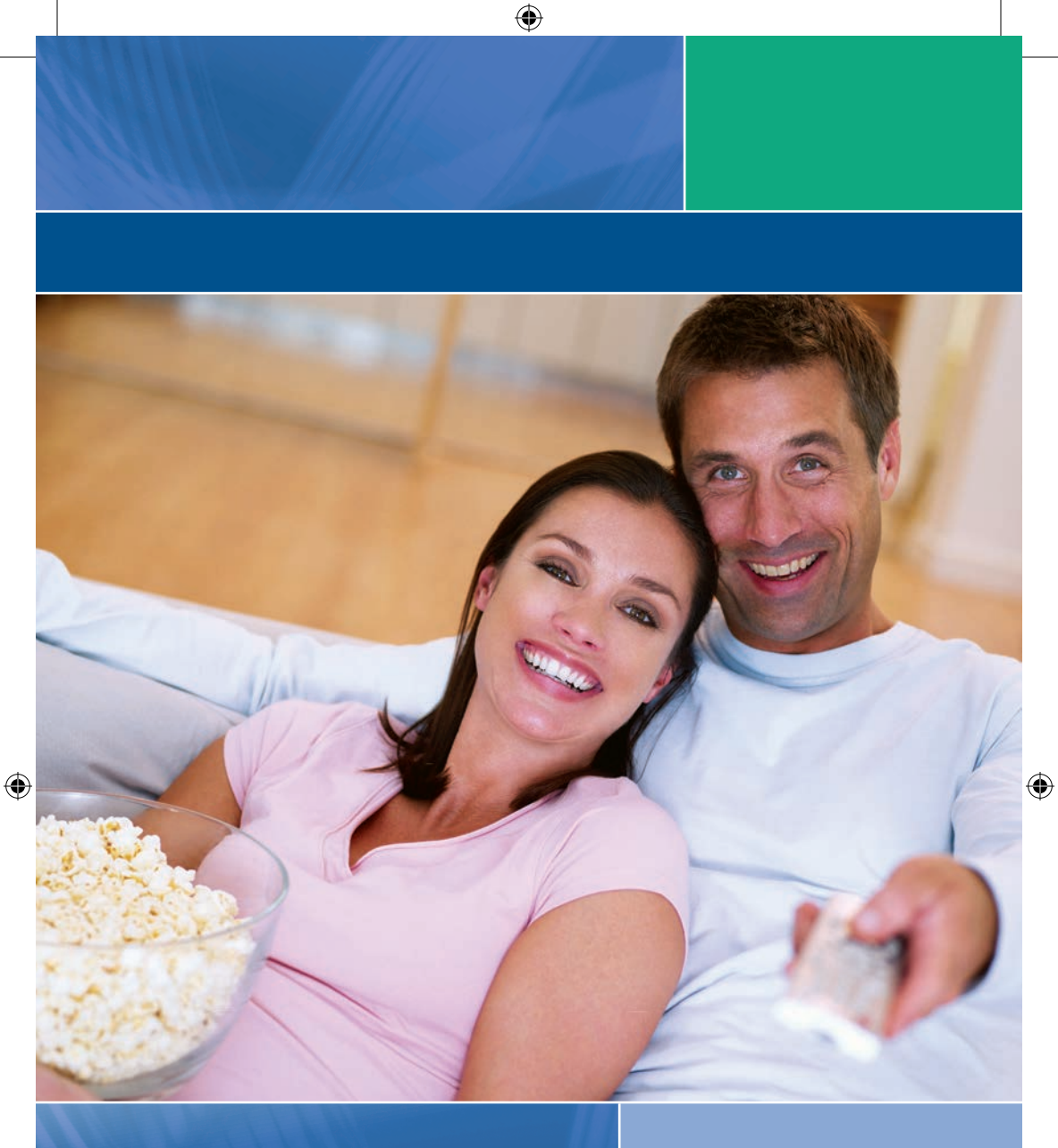

# **DuoTV** User's Guide

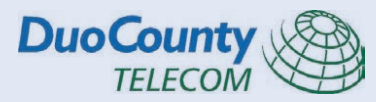

Version 1.0

# Table of Contents

| 1. Menubar                                  | 3  |
|---------------------------------------------|----|
| 2. Guide                                    | 4  |
| 3. Reminder & Auto-Tune Timers              | 5  |
| 4. Infobar                                  | 7  |
| 5. On Demand                                | 8  |
| 6. My Library                               | 10 |
| 7. Parental Controls                        | 11 |
| 8. Settings                                 | 11 |
| 9. Favorites                                | 14 |
| 10. Search                                  | 15 |
| 11. Widgets                                 | 16 |
| 12. Cloud TV                                | 17 |
| 13. Stream Management                       | 25 |
| 14. Remote Scheduling                       | 26 |
| 15. Whole-Home DVR (Digital Video Recorder) | 30 |
| 16. Remote Control Guides                   | 36 |
|                                             |    |

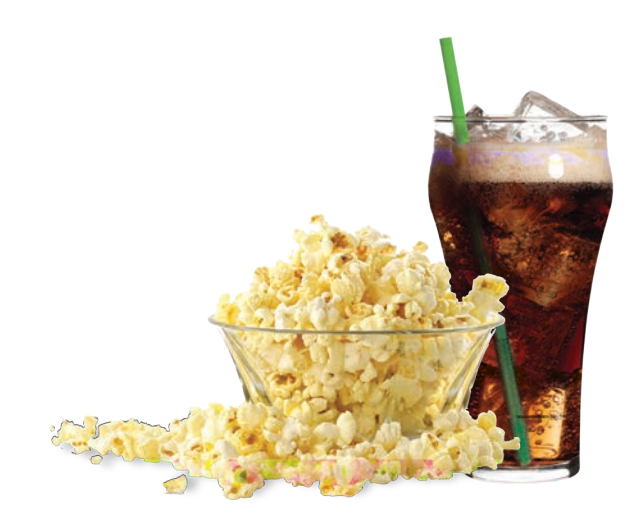

# Menubar

The Menubar provides quick access to the Guide, On Demand, DVR, My Library, Cloud TV, Settings, Favorites, Search, Widgets, Web, Email and Parental Control features.

۲

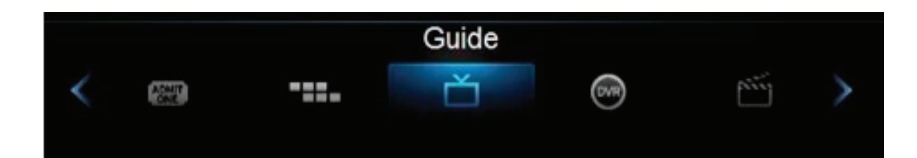

- Guide Launch the interactive program Guide
- On Demand Rent a movie to watch instantly on your TV
- DVR Watch, edit, and create DVR recordings
- Cloud TV Watch web-based videos or view photos on the TV
- My Library Review Upcoming Pay-Per-View events, scheduled Reminders, system messages, and TV Caller ID history
- Favorites Create or edit a favorite channels list
- Settings Access Settings for TV Caller ID, Channel Blocking, Parental Controls, and Hardware
- Web Browse the web on the TV
- Email Check your email on the TV
- Search Find your favorite programs by title or key word
- Widgets Access Widgets for Sports, Stocks, Twitter, Weather, Finance, and News
- Parental Controls On/Off Turn On or OFF Parental Controls to block programs by program rating. The Parental Controls option will only appear if the Parental Controls box is checked in Settings.

# To access the Menubar:

( )

- a) Press Menu on your remote control. Press Menu again to exit or press Exit on your remote control.
- b) Press the Left/Right buttons on your remote control to navigate the highlight through the Menu.

( )

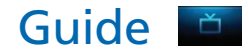

| 63°                                                                                                    |                                                                                       | 1:21 pm           | DuoCounty<br>TELECOM     |         |
|----------------------------------------------------------------------------------------------------|---------------------------------------------------------------------------------------|-------------------|--------------------------|---------|
| VIND CHILL 63*                                                                                                    | And Anny I R                                                                          | adar Weather      |                          |         |
| HUMIDITY 275<br>24 Hit PRECIP. 0.00<br>Reince (001, hondow<br>Area (209 and 201)<br>Control (109 and 201)<br>Area (209 and 201)<br>Area (200 and 201)<br>Area (200 and | RU SAV SUN MON TUE W                                                                  | 1:00 pm - 2:00 pm | , ΤνΥ                    |         |
| 500 RADARHD                                                                                                    | Radar Weather                                                                         |                   |                          |         |
| 500 RADARHD<br><b> </b>                                                                                                    | Radar Weather<br>ribed<br>1:00 pm                                                     | 1:30 pm           | 2:00 pm                  |         |
| 500 RADARHD<br>Subsc<br>04/17/2014<br>500 RADARHI                                                                                                    | ribed<br>1:00 pm                                                                      | 1:30 pm           | 2:00 pm<br>Radar Weather | •       |
| 500 RADARHD<br>Subsc<br>04/17/2014<br>500 RADARHI<br>501 MC01                                                                                                    | Radar Weather<br>ribed<br>1:00 pm<br>Radar Weather<br>MC Hit List                     | 1:30 pm           | 2:00 pm<br>Radar Weather | * *     |
| 500 RADARHD<br>Subsc<br>04/17/2014<br>500 RADARHE<br>501 MC01<br>502 MC02                                                                                                    | Radar Weather<br>ribed<br>1:00 pm<br>Radar Weather<br>MC Hit List<br>MC Pop Rhythmic  | 1:30 pm           | 2:00 pm<br>Radar Weather | * * *   |
| 500 RADÁRHD<br>Subsc<br>04/17/2014<br>500 RADARHD<br>501 MC01<br>502 MC02<br>503 MC03                                                                                                    | ribed<br>1:00 pm<br>Radar Weather<br>MC Hit List<br>MC Pop Rhythmic<br>MC Dance / EDM | 1:30 pm           | 2:00 pm<br>Radar Weather | * * * * |

( )

You can access the **Guide** two ways. Press the **Guide** button on your remote control. Continuing to press the **Guide** button will switch the **Guide** to **All**, **Subscribed**, **HD**, and any **Favorites** lists that you create. You can also access the **Guide** by pressing the **Menu** button on your remote control, navigating to the **Guide** icon, and pressing **OK**. Once you are in the **Guide**, the program you are currently watching remains in the upper-left corner of your screen.

( )

Note: The name of the **Guide** appears on the left side of the **Guide** above the date. If you can only scroll through a limited number of channels, verify that your **Guide** is set to **All** or **Subscribed**.

### Symbols used on the Guide

You may see these symbols on the Interactive Program Guide:

- Mew Episode It is not a re-run.
- E Program in High Definition
- Auto Tune Reminder A reminder timer is set for this program.
- **Record** A DVR recording is set for this program.
- Series-Record A DVR recording is set for the series of this program.
- Series Record Episode Skipped A DVR recording is set for the series, but this episode is skipped.
- **Favorite Channel** The channel is included in your list of favorite channels.

۲

- Blocked by Parental Controls Parental Control is on.
- Alert Symbol

GUIDE

# Navigate the Guide

a) Navigate to a channel on the **Guide** by entering the channel number using the remote.

۲

- b) Use the arrow buttons on the remote to move the highlight through the **Guide**, channel by channel.
- c) Press the **Up** or **Down** arrows to move the highlight through the **Guide** to view what programs are currently showing on different channels.
- d) Press the Left or Right arrows to move the highlight through the Guide to view what programs will be showing on different channels in the future.
- e) Press the Page Up/Page Down buttons to move through the Guide page by page. You can view Guide date for programs up to 7 days into the future.
- f) Press OK to preview a highlighted show on the Guide in the upper-left corner of your TV screen. To tune to the channel, press OK again.
- g) Press Exit on the remote to leave the Guide or repeatedly press the Guide button on your remote to cycle through all of the available Guides (All, Subscribed, HD, and any Favorites lists) and it will disappear.

( )

# **Reminder & Autotune Timers**

You can set timers to remind you of the programs you want to watch.

- Timer Symbols
- Reminder

( )

- Autotune
- Multiple Reminder
- Multiple Autotune

# Setting a Reminder Timer

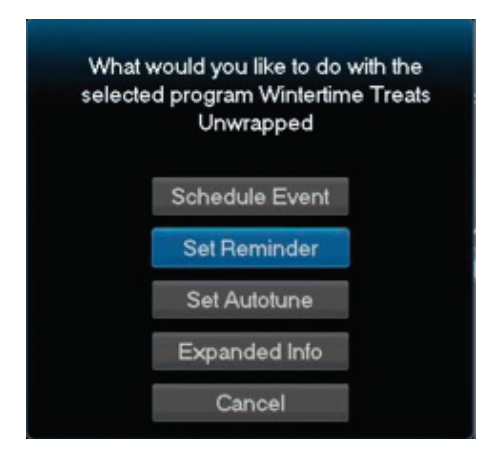

- a) Press the Guide button on the remote control.
- b) Navigate to future programs by using the arrow buttons on the remote to move the highlight through the **Guide**.

- c) Press **OK** on the program that you want to set the reminder for. Select **Set Reminder**. A yellow clock symbol on the **Guide** indicates that a **Reminder Timer** is set.
- d) Press Exit to return to watching TV.

A **Reminder Timer** message will appear on your screen reminding you of the program just before it begins. Press **Info** to view the **Reminder** or press **Cancel** to exit out of the **Reminder**. When you press **Info** on the **Reminder** message, press **OK** on the program name to tune to the program.

## Setting an Autotune Timer

- a) Press the Guide button on the remote control.
- b) Navigate to future programs by using the arrow buttons on the remote to move the highlight through the **Guide**.
- c) Press OK on the program that you want to set the Autotune timer for. Select Set Autotune. An orange circle symbol on the Guide indicates that an Autotune Timer is set.

( )

| Schedule Event |  |
|----------------|--|
| Record Program |  |
| Record Series  |  |
| Set Reminder   |  |
| Set Autotune   |  |
| Expanded Info  |  |
| Cancel         |  |

d) Press Exit to return to watching TV.

Before the program begins, an alert **A** will appear on your screen giving you the option to tune in or **Cancel**. You can edit the **Autotune Alert Timer** notification to **0 seconds** (default), **30 seconds**, **2 minutes** or **5 minutes** through **Settings** on the **Menubar**.

( )

## **Schedule Event**

You can create reoccurring **Reminder** and **Autotune Timers** through **Scheduled Events**.

( )

- a) Press Menu on your remote control, navigate to Recordings, then Down to Schedule Event, and press OK. You can Edit the channel number, time, type of timer (Recording, Reminder or Autotune) and frequency of the event.
- b) Highlight **OK** and press **OK**.

# Infobar

( )

The InfoBar provides quick access to information about the programs that are on now or will be on in the future.

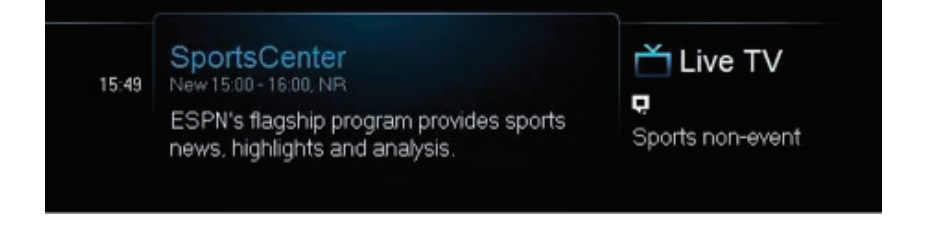

You can access the **Infobar** three ways:

- Press Info on your remote control. Press Info again to display a more detailed program description.
- 2. Press the **Up/Down** buttons on your remote control.
- 3. When changing channels, the **Infobar** will appear automatically.

### Navigate using the Infobar

When the **Infobar** is present on the screen, you can perform the following actions without leaving the channel you are on.

- a Press **OK** on the remote to **Record Program**, **Record Series**, or **Expand Info** for the current program you are viewing.
- b) Navigate to other channels by pressing the Up/Down arrows and press OK to tune to that channel.
- c) Navigate to future programs by pressing the Left/Right arrows. Press OK while viewing the Infobar for a future program to: Schedule Event, Record Program, Record Series, Set Reminder, Set Autotune, Expand Info. Use the arrow buttons on the remote to move the highlight through the actions and press OK to select.

۲

Note: Recording options will be available to DVR subscribers only.

# On Demand

On Demand provides access to VOD (Video on Demand) movies and programs. You can pause, rewind or fast forward during viewing.

۲

- a) Press Menu on the remote control.
- b) Use the Arrow keys to highlight **On Demand**. Press **OK**.
- c) VOD On Demands are grouped into categories for easier navigation. Using the Arrow keys on the remote control, select a category and press OK. When you select a category, a list of available VOD On Demands display to the right.
- d) Using the Arrow keys, highlight a VOD On Demand. Information on that VOD On Demand will appear at the top of the screen. At any time, press the Left Arrow key to return to the previous list of categories.

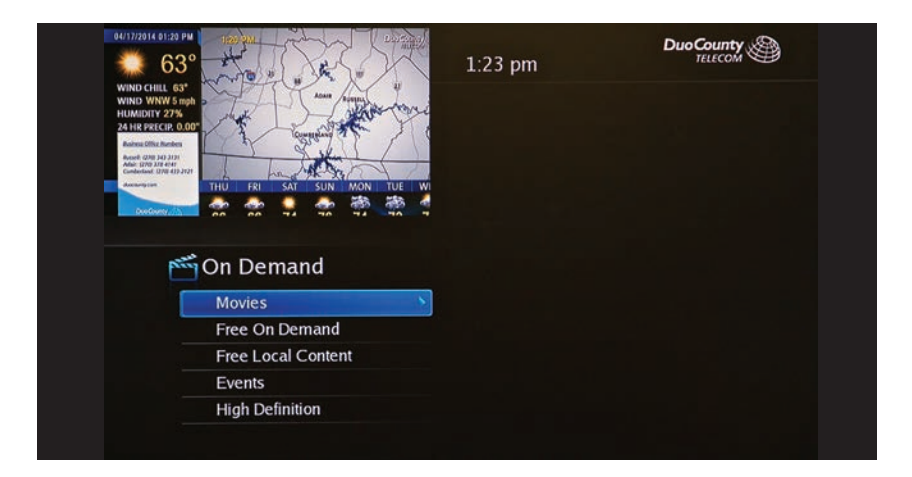

e) To watch VOD, select a VOD On Demand and press OK. A window will display options to:

- Play Trailer: plays the movie trailer
- Rent: purchases the movie and begins playing the movie
- Expanded Info: displays additional information about the movie

 $( \bullet )$ 

- Cancel: exits the window and returns to the list of VOD titles.

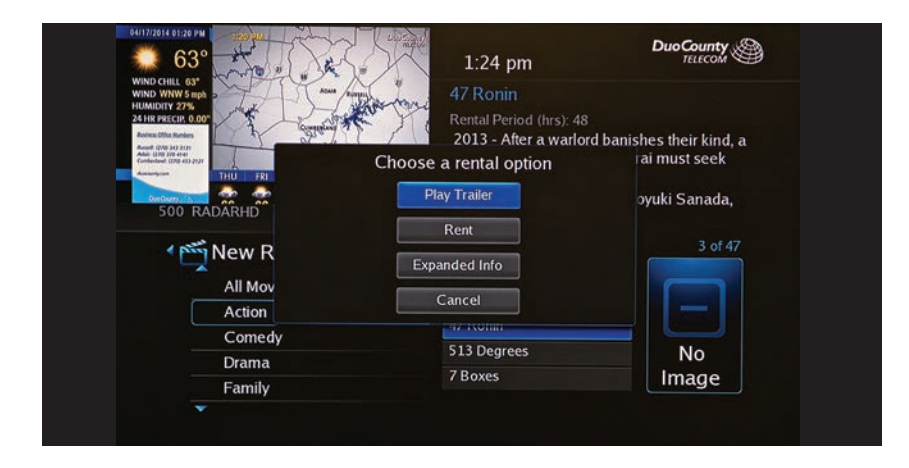

f) If you select Rent, a message confirmation your rental will appear. Then the movie will start playing.

| 2 F Two                           | and a Half Men                         | 15:52           | m Minerva      |
|-----------------------------------|----------------------------------------|-----------------|----------------|
| How To Train<br>98 min, G. \$3,99 | Your Dragon<br>Rental Period (hrs): 24 |                 |                |
| 2010 - A haple                    | ss young Viking who aspires            | to hunt dragons |                |
| becomes the                       | Rental Confirmation                    |                 |                |
| Starring: Jay B                   | How To Train Your Dragon               |                 |                |
| entals                            | Price:\$3.99                           |                 |                |
| All                               |                                        | 1               | 1930           |
| Drama.                            |                                        |                 | 1 A A A        |
| Family                            | Rent                                   | Cancel          | 6              |
|                                   |                                        |                 | and a          |
|                                   |                                        |                 | <b>Britten</b> |
|                                   |                                        |                 | - materia      |

**ON DEMAND** 

# My Library 🕎

**My Library** provides access to all your purchased movies and programs, scheduled reminders and auto-tunes, system messages and **Caller ID** logs.

( )

Press Menu on your remote control, navigate the highlight to My Library and press OK.

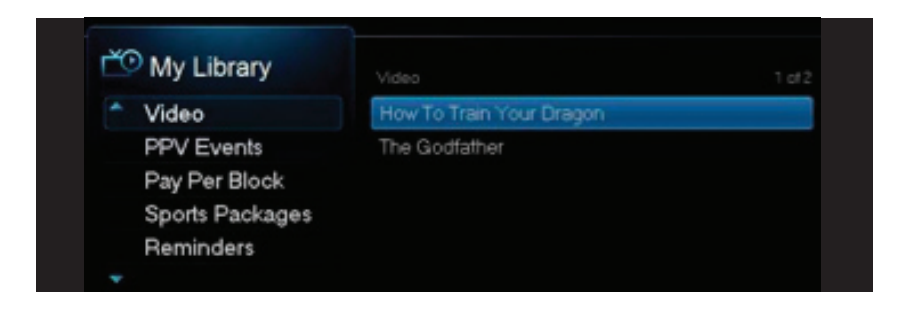

# **View/Edit Reminders**

a) Arrow **Down** to **Reminders** on the left menu and press **OK**. You will see a list of future **Reminder** and **Autotune** timers on the right menu.

( )

- b) To Cancel a future timer, highlight the program and press OK.
- c) Highlight Cancel Timer/Reminder and press OK.

# **View Messages**

- a) Arrow **Down** to Messages on the **Left Menu** and press **OK**. You will see a list of messages related to DVR recordings, system announcements, or billing alerts on the **Right Menu**.
- b) To read or delete the message, highlight it and press **OK**.
- c) On the box, highlight **Delete** to delete the message or **Full Message** to read it in full and press **OK**.

Whenever you receive a new message an alert will appear on your screen. Press **Info** on your remote to display the message, or press **Exit** to ignore the alert and view the message later.

# **TV Caller ID**

If you subscribe to **Caller ID** from Atyaf, an alert will appear in the upper corner of your screen when you receive a call. The alert will disappear after a few seconds or you can press **Exit** on your remote control to remove the alert.

۲

# **View Caller ID History**

To review a list of recent calls, go to Caller ID History in My Library.

- a) Arrow **Down** to **Caller ID** on the left menu and press **OK**. You will see a list of received calls appears on the right menu.
- b) Highlighting a **Caller ID** log entry will display the name and number of the caller, and the date and time of the call in the upper right section of the screen.

( )

c) Press OK for the option to Delete, Delete All, Cancel, highlight the option, and press OK.

# Parental Controls 🖰

Many parents are concerned about their children watching unsuitable programming. To offer parents more control over the programming and content their children can access, Parental Controls enable parents to selectively block programming by channel or rating.

Note: Parental Controls will not appear until you have created Parental Control in Settings.

# **Turn Parental Controls Off/On**

 $(\clubsuit)$ 

**Parental Controls** are active once you have enabled them in the **Settings Menu**. See Enable Parental Controls in the Settings section for instructions.

- a) To turn Parental Controls Off or On, press Menu on the remote control, navigate the highlight to Control On/Off, and press OK.
- a) Enter your account password and press **OK** to update the **Parental Controls** status.
- b) Press Exit on your remote control to leave the Menu.

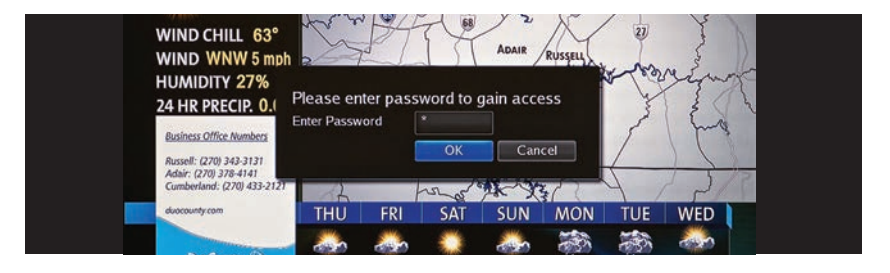

# Settings 💽

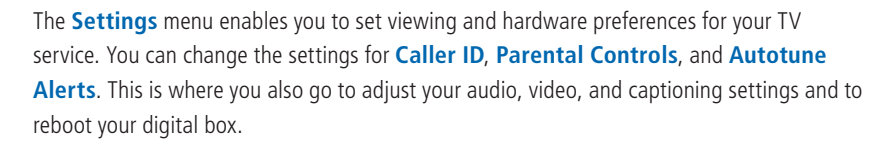

( )

To access Settings, press **Menu** on your remote control, navigate the highlight to **Settings** and press **OK**. Next, enter your account password (default password is 0).

۲

| 6177611 01:29 PM                                                                                       | 1:25 pm            |                           |
|----------------------------------------------------------------------------------------------------|--------------------|---------------------------|
| WIND CHILL 63"<br>WIND WWW 5mg<br>HEIMIOITY 27%<br>2418 PRICES 0.00"                                   | Main Preferences   |                           |
| and all the line                                                                                       | Share Rentals      | Channel Blocking Edit     |
| Aller STOP JPT 4140<br>Cardwarder STOP JPT 4140<br>Aller Stop JPT 4140<br>THUL FOIL SAT SUN MOON THE W | 🔲 Require Login    | Parental Control          |
| 500 RADARHD Radar Weather                                                                              | ✓ Enable Caller ID | Caller ID Timeout 30 seco |
| Settings                                                                                               | Theme              | English - NuBlu5.1        |
| Preferences                                                                                            |                    |                           |
| Users                                                                                                  | Autotune Alert     | 0 seconds                 |
|                                                                                                    | Hard               | ware Settings             |
|                                                                                                    | Submit             | Cancel                    |

# **Enable Parental Controls**

- a) Press Menu on your remote control, navigate the highlight to Settings and press OK on the remote control.
- b) Enter your account password and press **OK**.
- c) Navigate the highlight to Parental Control under the Main Preferences, press OK to check the box, navigate the highlight to Submit and press OK.

# **Modify Parental Controls Settings**

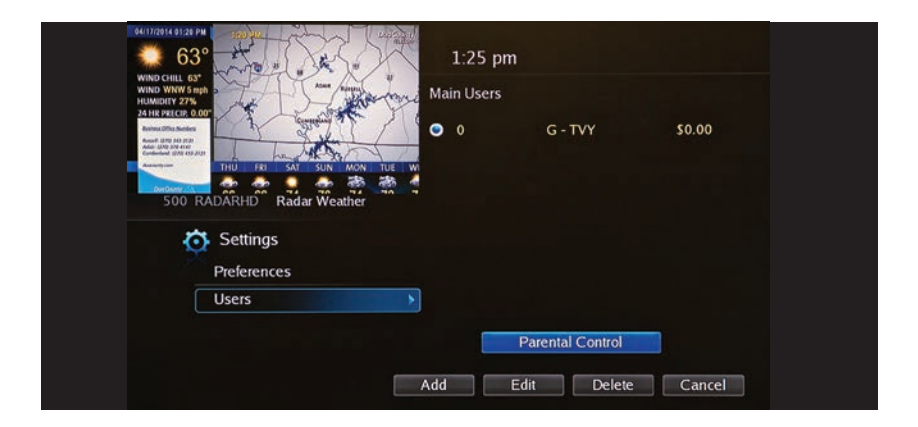

a) Navigate back to **Settings** and enter your account password. Arrow **Down** to **Users** and press **OK**. Arrow **Down** and highlight **Users**, press **OK**.

۲

b) Arrow Right and highlight Parental Control, press OK.

c) Arrow **Right** and **Up/Down** to check the controls you want to activate for your family.

( )

- Once you have finished your selections, arrow **Down** to **Submit**, and press **OK**.
- d) Press Exit on your remote control to leave Settings.

| CUTZZELE GIZE PM<br>CON<br>WIND CHILL 62:<br>WIND CHILL 63:<br>HILMOUTY 278<br>CHILLOUTY CER<br>CHILLOUTY CER<br>CHILLOUTY CHILLOUTY CH | 1:25 pm<br>Parental Control |                            |
|----------------------------------------------------------------------------------------------------|-----------------------------|----------------------------|
| Autora Office Render                                                                                                    | Movie Rating                |                            |
| Alle UNITY OF THE ALL OF THE ALL                                                                                                    | TV Rating                   | TVY                        |
|                                                                                                    | Unlock Timeout              | 30 minutes                 |
| S00 RADARHD Radar weather                                                                                                    | Block Unrated               |                            |
| Settings<br>Preferences                                                                                                    |                             |                            |
| Users                                                                                                    | 🔲 S - Sexual Situations 🛛   | V - Violence               |
|                                                                                                    | L - Language                | F - Fantasy Violence<br>ue |
|                                                                                                    | Submit                      | Cancel                     |

# **Turn Parental Controls Off/On**

Parental Controls are active once you have enabled them in the Settings Menu.

b) To turn Parental Controls Off or On, press Menu on the remote control, navigate the highlight to Control On/Off, and press OK.

c) Enter your account password and press **OK** to update the **Parental Controls** status.

d) Press Exit on your remote control to leave the Menu.

# **Channel Blocking**

 $(\mathbf{\Phi})$ 

**Channel Blocking** enables or disables the list of channels you have blocked. Programs on blocked channels cannot be watched regardless of the rating of the program(s) being shown. To enable or Edit **Channel Blocking**, navigate to **Settings**.

- a) Press Menu on your remote control, navigate the highlight to Settings and press OK on the remote control.
- b) Enter your account password and press **OK**.

### **Enable Channel Blocking**

- a) Arrow **Right** and highlight the check box next to **Channel Blocking**, press **OK**.
- b) Arrow **Right** and highlight **Right** to **Edit**, press **OK**.
- c) A list of channels included in your package will appear on the right side of the screen. Arrow Up/Down through the list and press OK on each channel that you want to block. A lock icon will appear to the right.

( )

- d) Once you have finished your selections, arrow **Down** to **Update**, and press **OK**.
- e) Arrow **Down** and highlight **Submit**, press **OK**.

# SETTINGS

# Favorites 💙

It's easy to enjoy the channels you watch the most with personalized **Favorites** lists. You can create multiple Favorites lists and quickly change the Guide to display one of the **Favorites** lists.

۲

# **Create/Edit a Favorites List**

- a) Press Menu on your remote control, navigate the highlight to Favorites, and press OK on the remote control.
- b) Arrow **Down**, highlight **Create**, and press **OK**.
- c) Press OK again to edit your favorites name. Navigate the highlight to Clear, next use the Up/Down/Left/Right arrows to highlight the letters on the on-screen keyboard to enter the name of the list.
- d) Navigate the highlight to **Done** and press **OK**.

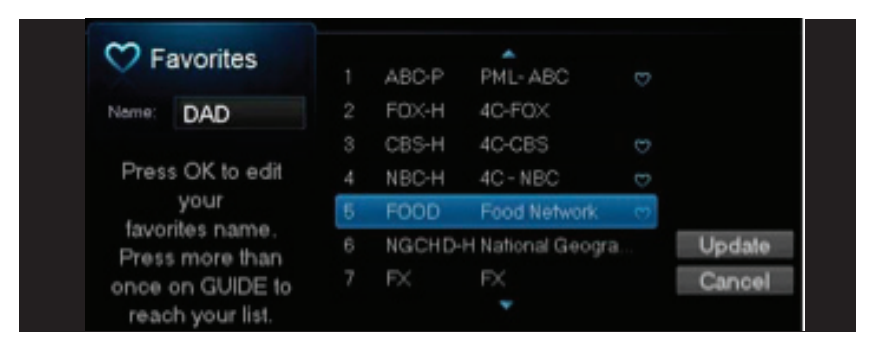

۲

- e) Arrow Up/Down to select the channels you want to add to your list. Highlight the channel, press OK on the remote control, and the favorites icon will appear on the right of the channel you select. Continue to add or remove channels from your favorites lists by repeating these steps.
- f) When you are finished making your selections, arrow Right, highlight Update, and press OK.

Now you can view only your favorite channels in the **Interactive Guide**. Repeatedly press **Guide** on your remote control to cycle through your favorites lists. Once you have cycled through all favorites lists, the **Guide** will **Exit**.

۲

| ♡ Fi     | avorites                  |            | ABC-P | PML-ABC           |     |        |
|----------|---------------------------|------------|-------|-------------------|-----|--------|
| Name:    | DAD                       |            | FOX-H | 4C-FOX            |     |        |
|          |                           |            | CBS-H | 4C-CBS            |     |        |
| Pres     | s OK to edit              |            | NBC-H | 4C-NBC            |     |        |
| for some | your                      | <u>6</u> . | FOOD  | Food Network      | (7) |        |
| Pres     | nies name.<br>s more than | 6          | NGCHD | H National Geogra | a   | Update |
| once     | on GUIDE to               |            | FX    | FX.               | 1   | Cance  |
| read     | ch your list.             |            |       |                   |     |        |

# **Delete a Favorites List**

- a) Press Menu on your remote control, navigate the highlight to Favorites, and press OK on the remote control.
- b) Arrow **Down**, highlight Delete, and press **OK**.
- c) Arrow Up/Down to select the favorite list to delete and press OK to highlight the list. Navigate the highlight Down to OK, and press OK on your remote control.
- d) A box will appear asking you to confirm that you want to delete the selected favorites list. Highlight Yes to delete or No to Cancel, and press OK.

# Search Q

( )

Search for a word across the Guide, VOD, DVR, and Cloud TV.

| 1 A   | Jimmy Kimme | el Live | A  | с  | D  |    |      |     |     |      |
|-------|-------------|---------|----|----|----|----|------|-----|-----|------|
|       |             |         |    | М  |    | 0  | Q    |     |     |      |
|       |             |         |    |    |    |    | Spi  | асе | Dei | lete |
|       |             |         |    |    |    |    |      |     |     |      |
|       |             |         | Aa | #+ | La | ng | Clea |     | Do  | nè   |
| Qs    | earch       |         |    |    |    |    |      |     |     |      |
|       |             |         |    |    |    |    |      |     |     |      |
| DINER |             |         |    |    |    |    |      |     |     |      |
| DINER | Search      |         |    |    |    |    |      |     |     |      |

# To Search

a) Press Menu on your remote control, navigate the highlight to Search, and press OK on the remote control.

 $( \bullet )$ 

b) The Enter Text box is highlighted. Press OK.

# FAVORITES/SEARCH

c) Use the Up/Down/Left/Right arrows to highlight the letters on the on-screen keyboard to enter the search keyword. The fewer letters used in the search, the better chance you have of finding what you want.

۲

- d) Navigate the highlight to **Done** and press **OK**.
- e) Arrow **Down** so **Search** is highlighted and press **OK**.
- f) The search results in order appear on the right side of the screen. Navigate the highlight to the list and press **OK** to:
  - a. Tune to a program if it is currently on.

OR

b. A Menu will appear that will enable you to Schedule Event, Record Program, Set Reminder, Set Autotune, and view Expanded Info for the program you highlighted. Arrow Down and highlight the command or highlight Cancel and press OK to return to the search results.

# Widgets 📟

Widgets provide up-to-date finance, news and sports headlines, weather forecasts and stock market information on your TV.

( )

 a) Press Menu on your remote control, navigate the highlight to Widgets, and press OK on the remote control.

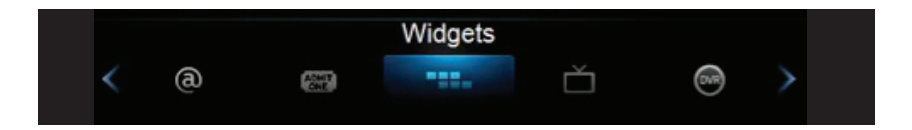

- b) Arrow Left/Right to navigate the highlight to Finance, News, Sports, Stocks, or Weather and press OK.
- c) Arrow Left/Right to navigate through Finance, News and Sports stories.

 $( \bullet )$ 

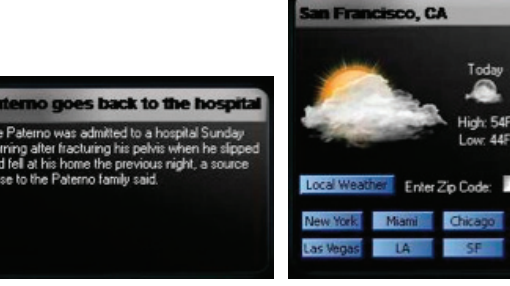

d) Use the on-screen keyboard and the Arrow keys on your remote control to type in stock ticker symbols. Highlight the on-screen Done button and press OK on your remote control.

۲

- e) Highlight the **Submit** button.
- f) Press **OK**. The stock and stock price will display on the TV.

|                        |      |         |         |     | Sp        | ace                | Del          | lete    |    |   |     |
|------------------------|------|---------|---------|-----|-----------|--------------------|--------------|---------|----|---|-----|
|                        |      | 3<br>La | 4<br>ng |     | 6<br>Clea |                    | 8<br>Do      | 9<br>ne |    |   |     |
|                        |      |         |         |     |           |                    |              |         |    |   |     |
| nter Stock Identifier  |      |         |         |     |           |                    |              |         |    |   |     |
| Enter Stock Identifier | Subr | nit     |         |     |           |                    |              |         |    |   |     |
| Enner Stock Identifier | Subr | nit     |         | Sto | <b>ck</b> | Qu                 | iote         | 25      |    |   |     |
| Apple Inc.             | Subr | nit     |         | Sto | scik      | <b>Q</b> U<br>391. | <b>KOT</b> A | 25      | 40 | 8 | AAF |

- g) Arrow **Down** to exit back to the Widget menu bar.
- h) Press Exit to close the Widgets application.

If not available now, these will be in a future release or software upgrade.

# Cloud TV 🦲

Cloud TV brings Internet content direct to your TV screen. You can access YouTube videos or view photos with Picasa.

# YouTube

( )

YouTube is the largest video sharing community. Now you can discover, watch, upload and share videos.

# Access YouTube

a) Press Menu on your remote control, navigate the highlight to Cloud TV, and press OK on the remote control. You will see the options for YouTube, Picasa and Search.

( )

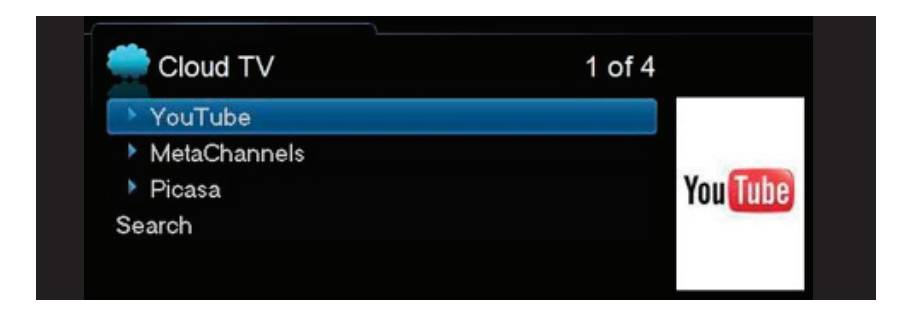

- b) Arrow **Down**, highlight **YouTube**, and press **OK**.
- c) Arrow Up/Down to select videos from Featured, Most Popular Today/This Week/ All Time, Top Rated and Top Favorites. All videos come directly from YouTube.

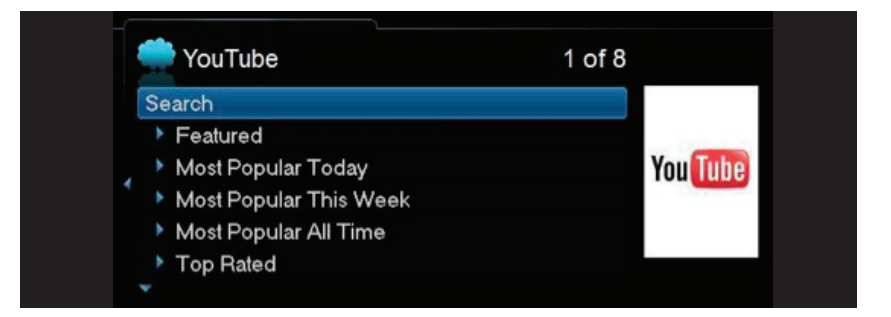

۲

d) Arrow Up/Down to select a video to watch. Video information will display at the top of your TV screen. Press OK. The video will now play.

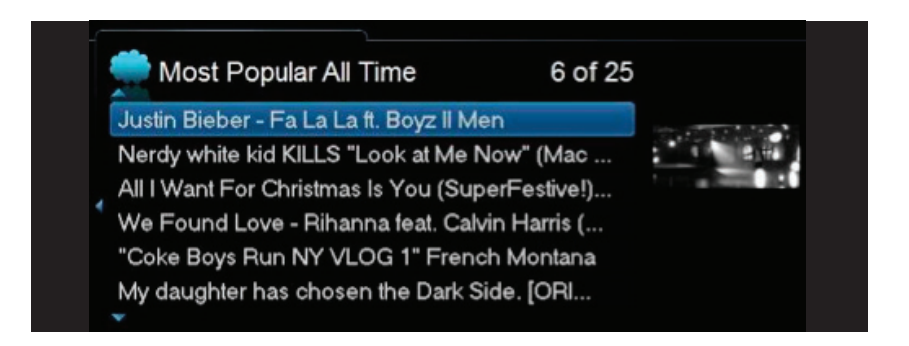

e) When the selected video is done playing, a Suggestions list of videos will be displayed. Arrow Up/Down to select a video to play and press OK on the remote control -orpress Exit to return to live TV.

۲

# **YouTube Settings**

۲

YouTube Settings give you access to videos associated with any public YouTube user account.

۲

a) Scroll Down to Settings. Press OK.

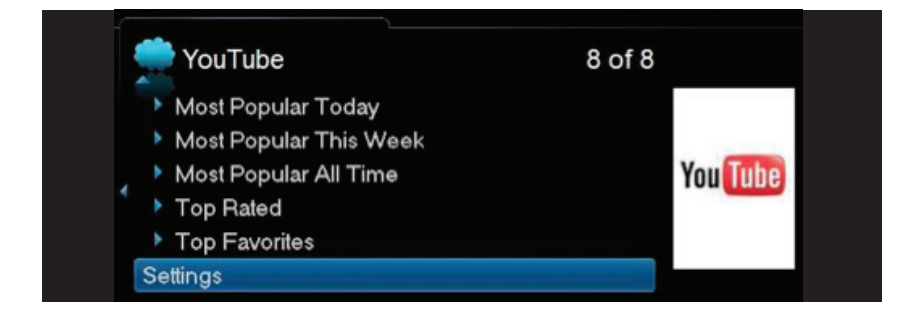

b) YouTube Settings window will appear. The username textbox will be highlighted. Press **OK**. A keyboard will appear on the screen.

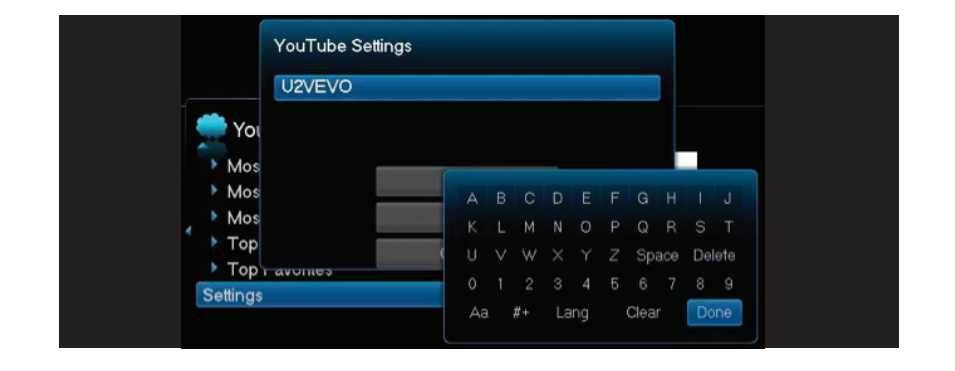

- c) Using the **Arrow** keys on the remote control, enter in a YouTube username by selecting a letter or number and pressing **OK**.
- d) When you are done entering the username, highlight **Done**, and press **OK**.
- e) Scroll down to Save and press OK. The YouTube username will be saved. If you select Clear, your login info will no longer be saved and My Videos, Subscriptions and My Favorites will not appear in the YouTube main menu. If you select Cancel, you will return to the YouTube main menu.

۲

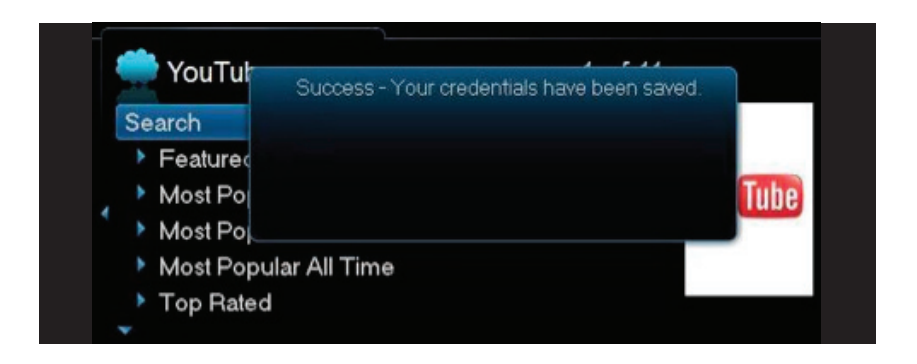

f) My Videos, Subscriptions and My Favorites will now appear in the YouTube main menu. You can now access the videos found on the username's YouTube profile page.

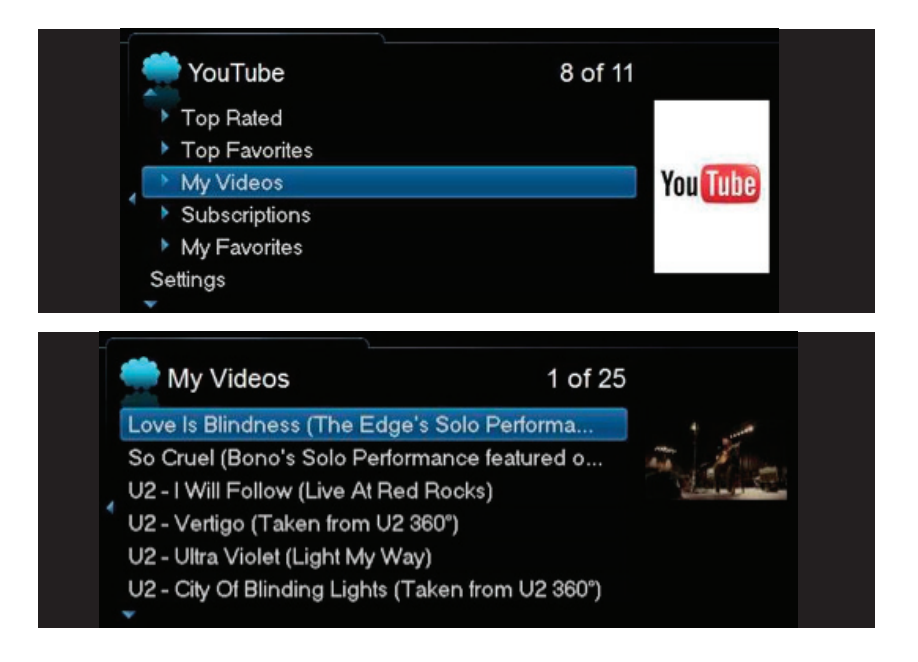

۲

# Metachannels

Metachannels provides the largest index of Internet video channels and shows.

# Access Metachannels

 a) Press Menu on your remote control, navigate the highlight to Cloud TV, and press OK on the remote control.

۲

b) Arrow **Down** to highlight Metachannels and press **OK**.

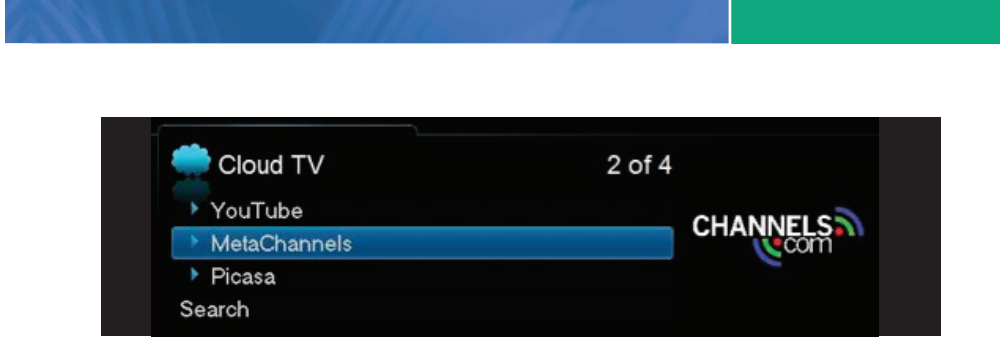

c) A list of categories will be displayed. Arrow **Up/Down** to select a video category. Press **OK** on the remote control.

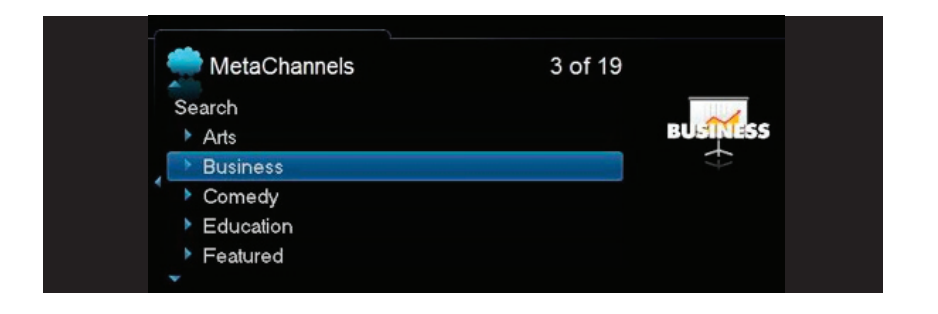

d) A list of internet channels within your selected category is displayed. Arrow Up/Down to select a specific Web channel or show. Press **OK**.

۲

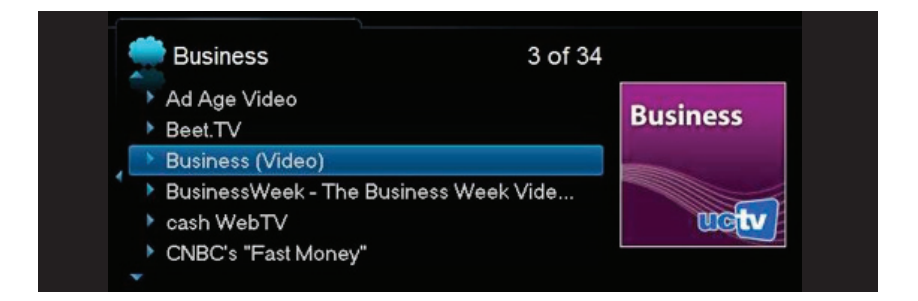

e) A list of episodes will be displayed. Arrow Up/Down to select an episode to play. Press
 OK on the remote control. The video will begin playing.

۲

**CLOUD TV** 

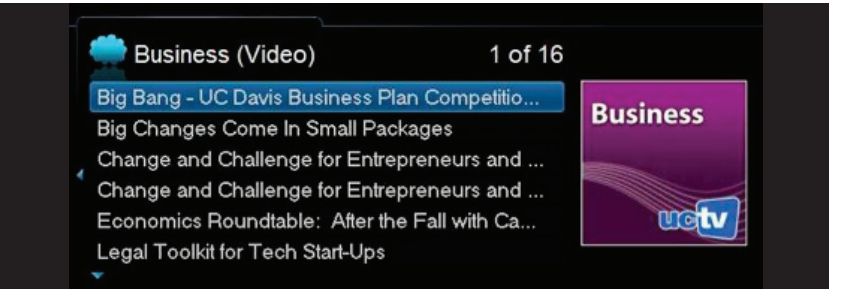

f) When the selected video is done playing, a Suggestions list will be displayed, listing related videos to the one you just watched. Arrow Up/Down to select a video to play and press OK.

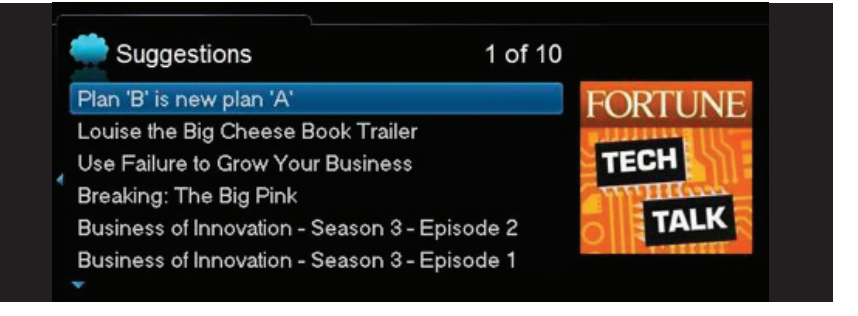

۲

g) Press Left Arrow key to return to the previous Metachannels listing or press Exit to return to live TV.

۲

# Picasa

Picasa gives you access to publicly uploaded photos or you can login to your Picasa account to view your personal photos privately on your TV.

۲

# **Access Picasa**

- a) Press **Menu** on your remote control, navigate the highlight to **Cloud TV**, and press **OK** on the remote control. Navigate the highlight down to **Picasa** and press **OK**.
- b) Arrow Up/Down to highlight Featured Photos or Recent Photos. Featured Photos are a collection of popular public photos. Recent Photos are a collection of the most recently uploaded public photos.

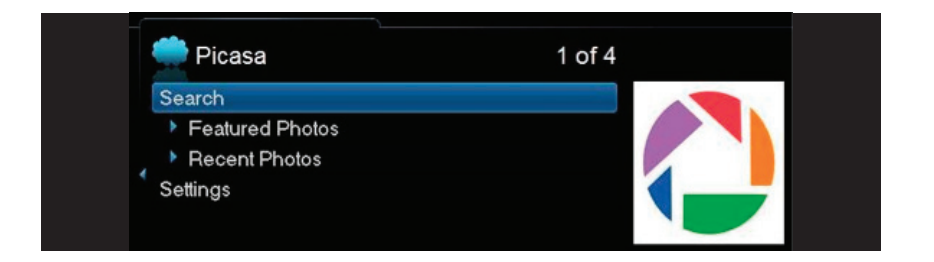

# c) Press OK

 $(\mathbf{\Phi})$ 

d) Arrow **Left/Right** to scroll through the collection of photos.

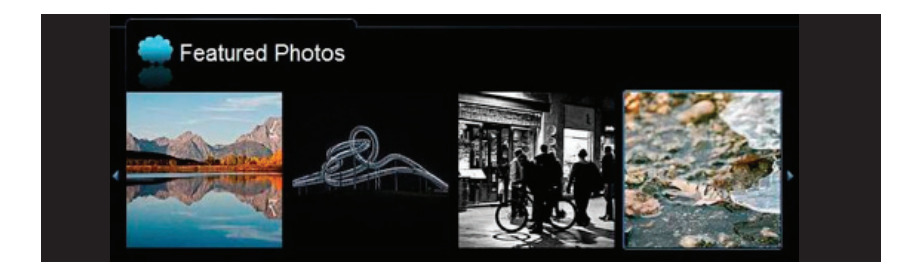

e) Press **OK** to view a photo in full-screen slideshow mode. Arrow **Left/Right** to scroll through the photos in full-screen mode.

۲

- f) Press **Stop** button to exit from slideshow mode.
- g) Press Stop again to exit to the Picasa main menu.

# **Picasa Settings**

**Picasa Settings** provides access to personal photos by logging into a valid Picasa account. You will be able to view your photo albums and display the photos on the TV.

 $(\mathbf{r})$ 

a) Scroll down to **Settings**.

| Picasa          | 4 of 4 |  |
|-----------------|--------|--|
| Search          |        |  |
| Featured Photos |        |  |
| Recent Photos   |        |  |
| Settings        |        |  |
|                 |        |  |

# b) Press **OK** to bring up the **Picasa Settings** window.

|          | Picasa Settings |    |    |    |    |      |     |    |      |
|----------|-----------------|----|----|----|----|------|-----|----|------|
|          | bobby@gmail.com |    |    |    |    |      |     |    |      |
| ic 🧼 Pic | ******          |    |    |    |    |      |     |    |      |
| Search   |                 |    |    |    |    |      |     |    |      |
| > Fea    |                 |    |    |    |    |      |     |    |      |
| Rec      |                 |    |    |    |    |      |     |    |      |
| Settings | 4               |    |    |    |    | Sp   | ace | De | lete |
|          |                 |    |    |    |    |      |     |    |      |
|          |                 | Aa | #+ | La | ng | Clea |     | De | one  |
|          |                 |    |    |    |    |      |     |    |      |

- c) The username textbox will be highlighted. Press **OK**. A keyboard will appear on the screen.
- d) Using the Arrow keys on the remote control, enter in your Picasa username (usually an email address) by selecting a letter or number and pressing OK.
- e) When you are done entering the username, select **Done**, and press **OK**.
- f) Arrow down to the password text box. Type in your password, highlight Done and press OK.
- g) Scroll down to highlight Save. Press OK. Your account settings will be saved. If you select Clear, your login info will no longer be saved and My Photos and People will not appear in the Picasa menu. If you select Cancel, you will return to the Picasa main menu.
- h) **My Photos** and **People** will now appear in the Picasa main menu. You can now access your online photo albums and display them as full-screen on the TV.

If not available now, these will be in a future release or software upgrade.

۲

# **STREAM MANAGEMENT**

۲

# Stream Management

Stream Management lets you decide which channels to watch when you've exceeded your subscribed bandwidth to the home.

۲

# When a requested stream exceeds the available bandwidth, the requesting STB displays messages that

- (1) explains that the stream request exceeds available bandwidth
- (2) offers alternative viewing options for the subscriber

( )

| ould exceed the a | vailable bandwidth to |
|-------------------|-----------------------|
| our options.      |                       |
|                   |                       |
| DSC-MC            |                       |
| _                 |                       |
|                   | DSC-MC                |

Once you select an active stream to manage, the following options are presented:

- Join this Channel: the STB auto-tunes to the selected active channel
- Watch a Program from your DVR: the STB displays the available DVR listings you can watch
- Interrupt this Channel: the STB tunes to the channel you wanted and interrupts the other STB from its current channel viewing
- **Cancel:** the message window closes and no video will stream on the channel. You must go to Guide or Menu or press OK to display the Stream Management options again

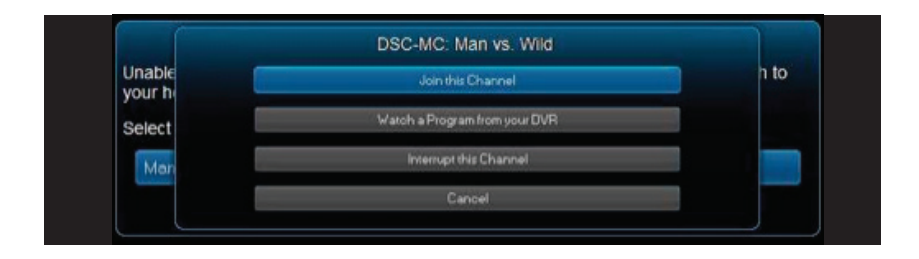

# **Remote Scheduling**

Remote Scheduling allows you to schedule new recordings and manage existing ones through any web browser while away from your home.

۲

### Log into your account

a. Open a web browser to www.duocounty.com. Type in your Username and Password. Click on the **Login** button.

|                                                           | -                                                  | 1                 | - |  |
|-----------------------------------------------------------|----------------------------------------------------|-------------------|---|--|
| DuoCounty<br>TELECOM                                      |                                                    |                   |   |  |
| First Time Logging In? VER<br>email information under the | tY Important – change your lo<br>e "Account" tals. | gin, password and |   |  |
| Username                                                  | Password                                           |                   |   |  |
| 1                                                         |                                                    | Login             |   |  |
| Forgot Your Usemane?                                      | Forgot Your Password?                              |                   |   |  |
| -                                                         |                                                    | -                 |   |  |
|                                                           |                                                    |                   |   |  |
|                                                           |                                                    |                   |   |  |
|                                                           |                                                    |                   |   |  |
|                                                           |                                                    |                   |   |  |

b. Once you've logged in, click on one of the tabs at the top of the webpage to schedule and manage recordings or account settings. ( )

| Duo County                                      |  |
|-------------------------------------------------|--|
| IONE DUDE TO RECORD RECORDINGS ACCOUNT SIGN OUT |  |
| Kost Popular                                    |  |
|                                                 |  |
| Connectly De<br>Castle                          |  |

- **Home:** A row of popular programs are displayed. Clicking on a program photo will display a list of upcoming episodes which you can choose to record.
- Guide: Displays guide information from which you can select a program to record

۲

- To Record: Displays the list of programs to be recorded
- Recordings: Displays the list of DVR recordings stored on your STB
- Account: Change your username, password, email address, or re-name your DVR STBs
- Sign Out: Log out of your account session

# **Record** a program

( )

a. Click on the **Guide** tab. The **Guide** will appear. Click on the program you want to record. Program information will display, along with **Record Episode** and **Record Series** buttons.

۲

|                    | ILLECOM CED                                         |                        | 11                      | -                                          |
|--------------------|-----------------------------------------------------|------------------------|-------------------------|--------------------------------------------|
|                    | HONE ( DU                                           | C TO RECORD REC        | TRUCCOA COMBIN          | SON OUT                                    |
|                    | -                                                   | Program (              | Guide                   |                                            |
|                    | hits.                                               |                        |                         |                                            |
|                    | and searched (+) pr. 17 Thursda                     | ( 1) 10 mer. () 10     | ( man in                | And an an an an an an an an an an an an an |
|                    | WAYT Season of 12 PM                                | WCYT Tarian al 6 30 PM | MANT Search & Sold Pro- | MAY'T News at \$1.50 PM                    |
| WKY<br>Name<br>Rec | F News at 5:00 PM<br>in<br>rd Program Record Serves |                        |                         |                                            |
| NA                 | ADD TO Sense al 4                                   | Provide Stationer      | LEX 10 Investor 1       | 120X 10 Noves at 5:30                      |
| +7                 | Last Loren Blass                                    |                        | OVC and ODX Pream Real  | ey With Samelin                            |
|                    | 7+0.02mm                                            |                        | ABC 32 News of Pine     | Ces                                        |
|                    | Marty                                               |                        | Ange Ang                | Judge Judy                                 |
|                    |                                                     |                        |                         |                                            |

b. Click **Record Episode** to record that specific episode or click **Record Series** to record all episodes of the program. A message appears confirming that your scheduled recording was successful. On your STB Guide, a 
 (single episode) or 
 (series recording) will appear next to the program indicating the program will record.

|                            | HOME DUID                          | E TO RECORD RECO                         | RDINGS ACCOUNT          | SON OUT              |
|----------------------------|------------------------------------|------------------------------------------|-------------------------|----------------------|
|                            | -                                  |                                          |                         | 1                    |
| Program lia<br>30 cherreta | thrg.<br>seeded [+] 04/17 Thursday | Program G                                | uide                    | Statues (VI Reputer  |
| -                          | 12-10 pm                           | 63.30 pm                                 | 04.02 pm                | Million in           |
| NUL WHICH T                | WKYT Names at 4:00 PM              | WHOY'T Nexus at 8.30 PM                  | WACYT Netwo at 5:00 PM  | WKYT News at 5.30 PM |
| WKYT N                     | ews at 4:30 PM                     | Success                                  | ×                       |                      |
| Rang 108                   | and a second second                | Recording has been sche<br>successfully. | duled                   |                      |
| ABCOVER                    | rogram Hacoro Serves               |                                          | 022000                  |                      |
| THE WAEK                   | LEX 18 News at 4                   |                                          | Close                   | LEX 19 News at 5:30  |
| 117<br>GHC                 | Leaft Loves Shoes                  |                                          | QVC and CEW Present Bea | uty With Banafita    |
| 106<br>WTVD                | The Dr. Oz Show                    |                                          | ABC 36 News at Fine     | Extra                |
| t#7<br>WDKY                | Maury                              |                                          | Antyn Xely              | Judge Judy           |
|                            |                                    |                                          |                         |                      |

c. To search for a program to record, type in a keyword in the **Search Guide** box at the top of the webpage and press **Enter**. A list of programs including the keyword is displayed.

۲

# **REMOTE SCHEDULING**

d. Click on a program episode. Program information is displayed, along with Record Episode and Record Series buttons. Click Record Episode to record that specific episode or click Record Series to record all episodes of the program. A message appears confirming that your scheduled recording was successful. On your STB Guide, a
(single episode) or (series recording) will appear next to the program indicating the program will record. The program will also be added to your To Record list.

۲

| Hame Gable To Record Reco                                                                                                    | erlings Account Sign Out       |          |
|----------------------------------------------------------------------------------------------------|--------------------------------|----------|
| [                                                                                                    |                                |          |
| Search Ret                                                                                                    | UB5                            |          |
| Butity: # bate O same                                                                                                    |                                |          |
| Show U . entries                                                                                                    |                                | filler   |
| Ran en 1950<br>Ran gelte haante Holmen Holmen austal, -tantes<br>Rankes (1976)<br>Render Brunch<br>Render Fragerson<br>Rander Angeren<br>Rander Angeren<br>Rander States | Wanda, Januar 18 2012 18 80    | 1DBC48C  |
| Man vie VIII<br>Dear gydr taanis is faring is barring sanskal polis - tyring                                                                                             | Wonday, January 39 2012 23 00  | 1000-000 |
| Barr vi. 1982<br>Baar polis dersonalraine Per survival stellar mented to navigate Prough Per Bradts<br>jungle of parama - jungle                                         | Tuesday, January 10 2012 12:00 | 1000-002 |
| Name and Add                                                                                                    |                                |          |

# Manage your scheduled recordings

- a. Click on **To Record** tab. A list of scheduled recordings is displayed.
- b. Click on the **x** next to the show you want to delete. You can either cancel the scheduled single recording or cancel the scheduled series recording.

| Du    |                                          | 1                                      |                  |
|-------|------------------------------------------|----------------------------------------|------------------|
|       | HOME QUIDE                               | TO RECORD   RECORDINOS   ACCOUNT       | SION OUT         |
|       | See has                                  | Recording                              |                  |
| Del   | alla programa that you have already wate | fied of are no larger interested in.   |                  |
|       | ter 🖶 Data 🗢 Name                        |                                        |                  |
| She a | w(36.)) antities                         |                                        | Filter           |
|       | K The Analy Girlin Show                  | Turretay, December 25 2012 11:00 am    |                  |
|       | The Anty Griffin Show                    | Turnelley, December 25.3512 03:30 pm   |                  |
|       | Lanna I to Beaver                        | Tunneling, Discardow 25.3012-08.50 pm  |                  |
| 1     | K Filme Laty                             | Medhanden, December 26 2512 08100 am   |                  |
| 1     | K FLow Long                              | Westweeter, December 26 2012 09:30 em  |                  |
| 6     | The Ang Griften Show                     | Madvestig, December 26 2012 10:00 em   |                  |
|       | K The Avely Sidth Brow                   | Mintreading December (85 2012 10 38 am |                  |
| 1     | K The Analy Control Bhow                 | Medhanika December 26 2012 11 00 am    |                  |
| 1     | K The Andy Griffith Brave                | Westwades, December 26 2012 11:30 am   |                  |
|       | Lase the Baser                           | Westweedes, December 26 2012 03:00 pm  |                  |
|       | wing 1 to 18 of 735 lansing              |                                        | Trained ( Mark ) |

# Manage your DVR recordings

- a. Click on the **Recordings** tab. The list of DVR recordings stored on your DVR STB will appear.
- b. Click on the **x** next to the program you want to delete. You can either delete that specific recording or delete all recordings of that program.

( )

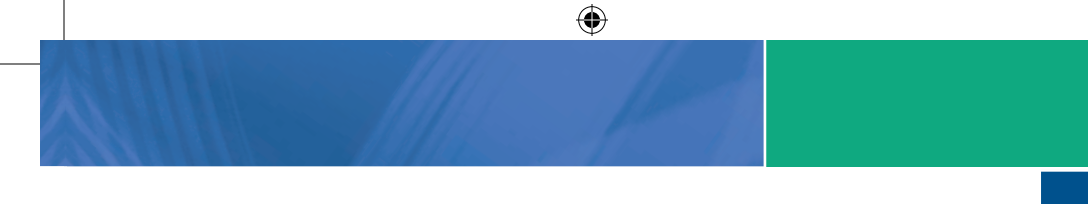

|         | Name Cable                           | To Record Records        | ga Account           | Sign Out   |      |
|---------|--------------------------------------|--------------------------|----------------------|------------|------|
|         | [                                    |                          |                      | _          |      |
|         |                                      | Recordings               |                      |            |      |
| elete p | rograms that you have already watch- | ed or are no longer into | rested in.           |            |      |
|         |                                      |                          |                      |            |      |
| -       | Cate O Rate                          |                          |                      |            | 10er |
| Dank    | this program                         | Mar                      | day, Aria 06 2011    | 10.17      |      |
| *       | The Roby Alasta to Palagonia         |                          | meeting Aure 201     | 2011 12:55 |      |
| *       | The Note: Alastia to Palagonia       | Ter.                     | nday. June 21 217    | * 10.04    |      |
| *       | Pashish TVHD                         | 54                       | 1000 June 21 201     | 11.00      |      |
| *       | Carvely                              |                          | radias, Anna 33 201  | 11 TAL 10  |      |
| *       | Kanging up Appearators               | -                        | 10 May Aven 23 201   | 11.10.08   |      |
| *       | Keeping up hose analysis             | -                        | 10 Aug. Auf 10 21 20 | 11.14.34   |      |

# Manage your account settings

- a. Click on the **Account** tab. You can change your username, password, email address or rename your DVR STBs.
- b. Click Save Changes.

۲

| HOME DUDE TO P              | RECORD RECORDINGS ACCOUNT SON OUT                                                            |  |
|-----------------------------|----------------------------------------------------------------------------------------------|--|
| See Law                     |                                                                                              |  |
|                             | Account Settings                                                                             |  |
| Modify account information. |                                                                                              |  |
| Username<br>Mour login name | charge<br>Treasult                                                                           |  |
|                             |                                                                                              |  |
| Password                    | charge                                                                                       |  |
| Your login password         |                                                                                              |  |
| Final                       | manne                                                                                        |  |
| Your email address          | evest@duttel.com                                                                             |  |
| DVR Boxes                   | Manage                                                                                       |  |
| Your Set Top Boess          |                                                                                              |  |
| B 2011                      | Minania Naturate Inz. Al rights reserved.<br>Indenas of Manual Research ing and to calculate |  |

۲

c. To sign out of your account session, click on Sign Out.

**REMOTE SCHEDULING** 

# Whole-Home DVR (Digital Video Recorder)

# **TV on Your Terms**

Between going to work, chasing the kids, running errands, hitting the gym, and cheering on your favorite teams, you may think watching your favorite TV shows is difficult to fit into your schedule. Think again.

۲

With your Digital Video Recorder (DVR), you can easily record the programs you want to watch and then view them whenever it's convenient for you. Plus, a DVR lets you pause, rewind, and replay the action during live TV.

# Using your Whole-Home DVR

### **Record Live TV**

Record the show you are watching by pressing the **Record** button. The show will be recorded until it is scheduled to finish. To manually stop the recording before it is scheduled to finish, press **Stop**.

( )

# **Record from Guide**

Use the **Guide** to navigate to the show you want to record. Press the **Record** button on your remote control to record the show.

# **Record by Search**

- a) Navigate to the Menubar by pressing the Menu button, highlighting the Search icon, and pressing OK.
- b) Press **OK** again to launch the on-screen keyboard and enter the first four letters of a show's title. Press **Done**.
- c) Arrow **Down** and highlight **Search Guide** and press **OK**. Select Extended and press **OK**.
- d) Navigate to the program you want to record, highlight it, and press **OK**.
- e) Arrow **Down** to **Record Program** for a one-time recording and press **OK**. Or arrow **Down** and highlight **Record Series** to record all episodes of the show.

### **View Recordings**

a) Press the **DVR List** or **LIST** button on your remote control to launch the **DVR** menu.

( )

| 🞯 DVR             |                             | Home 22% Ful |
|-------------------|-----------------------------|--------------|
| Recordings        | Explorer                    | 02/16/2012   |
| To Record         | Extreme Alaska              | 02/15/2012   |
| Schedule Priority | In the Womb                 | 02/14/2012   |
| Schedule Event    | The First Australians       | 02/13/2012   |
| Record History    | 7 Alaska State Troopers (2) |              |
|                   | Seconds from Disaster       | 02/10/2012   |
|                   |                             |              |

- b) Navigate to the show you want to view and press **OK**.
- c) Play Recording will be highlighted, press OK again to view the show.
- d) Press Fast Forward to advance the program. Press Fast Forward repeatedly to change the fast forward speed by 2, 4, 10, or 25 times. Rapid Fast Forward will advance the program 30 seconds.\*
- e) Press **Rewind** to reverse the program. Press **Rewind** repeatedly to change the fast forward speed by 2, 4, 10, or 25 times. **Rapid Rewind** will rewind the program 60 seconds.\*

# **Create a Series Recording**

۲

- a) Use the **Guide** to navigate to the show you want to record. Highlight the show and press **OK**.
- b) Highlight the option **Record Series** and press **OK**.

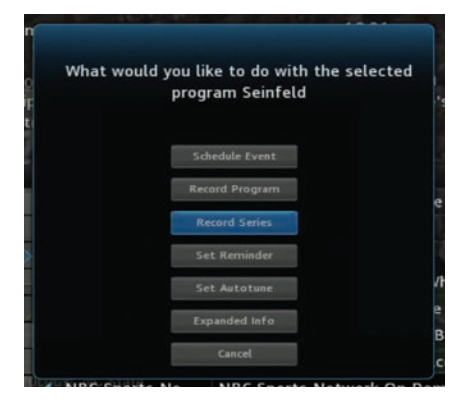

c) Press OK again and highlight Edit Series Recording and press OK. This menu allows you to choose if you want to record All or New Only episodes to skip re-runs. You can also edit start and stop times for a series recording.

۲

# **Delete a Show**

a) Press the **DVR** button on your remote control to launch the **DVR** menu.

۲

b) Navigate to the show you want to delete. Highlight **Delete Recording** and press **OK**.

### **Delete All Episodes of a Show**

- a) Press the **DVR** button on your remote control to launch the **DVR** menu.
- b) Navigate to the show folder you want to delete. Press **OK**.
- c) Highlight one of the show episodes and press **OK**.
- d) Highlight **Delete All** and press **OK**.

# **Control Live TV**

This option is available only on the DVR boxes. You cannot control Live TV from remote digital boxes.

a) Press **Pause** on your remote control to pause the program. Programs can be paused for up to 30 minutes as long as the current channel is not changed.

 $( \bullet )$ 

- b) To resume watching the program, press **Play**.
- c) Press **Rewind** to reverse live TV or a recorded program.
- d) Press **Rewind** repeatedly to change the rewind speed by 2, 15, 50, or 300 times. Follow the same process to **Fast Forward** live TV that has been paused.\*
- e) Press **Stop** on your remote control to return to Live TV.

# Manage DVR Recordings

To access your DVR recordings, press **Menu** on the remote and arrow to select DVR. Here you can view current and future recordings, edit and cancel recordings, sort and prioritize recordings, schedule future events and timers, and review your DVR history.

## **View Recordings**

a) Arrow Down and highlight Recordings on the left menu and press OK. Next you have the option to sort your recordings by All, Date, Title, Channel and Viewed/Not.

| 🞯 dvr             |                             | Home 22% Full |
|-------------------|-----------------------------|---------------|
| Recordings        | Explorer                    | 02/16/2012    |
| To Record         | Extreme Alaska              | 02/15/2012    |
| Schedule Priority | In the Womb                 | 02/14/2012    |
| Schedule Event    | The First Australians       | 02/13/2012    |
| Record History    | ổ Alaska State Troopers (2) |               |
|                   | Seconds from Disaster       | 02/10/2012    |
|                   |                             |               |

۲

- b) Arrow **Right** and highlight the recording you want to view and press **OK**.
- c) For a recording in progress, arrow Up/Down and highlight Play Recording, Lock, or Stop Recording.

d) For completed recordings, arrow Up/Down and highlight Play Recording, Lock, Delete Recording, or Edit Series Recording and press OK.

# **View Future Recordings**

a) Arrow Down and highlight To Record on the left menu and press OK. Next you have the option to sort your future recordings by Date, Title, Channel, Skipped/Not.

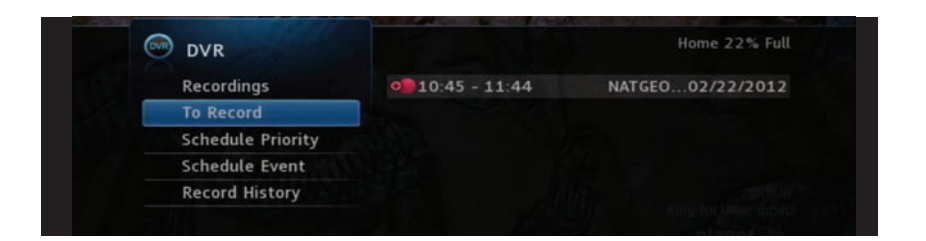

- b) Arrow **Right** and arrow **Up/Down** to view future recordings. Press Page **Up/Down** on the remote to navigate through the list one page at a time.
- c) To edit a future recording, highlight the recording on the right menu and press **OK**.
- d) For Series Recordings, arrow Up/Down and highlight Edit Recording and press OK to change the start and end time.
- e) Highlight Edit Series Recording and press OK to change the channels on which to record the program, whether the program should record in Standard or High Definition, to record New Only or All Episodes, to start the program early or End the program late, and to limit the number of episodes to record.

# Schedule Priority

( )

- a) Arrow **Down** and highlight Schedule Priority on the **Left Menu** and press **OK**. Next, you have the option to change the priority of your scheduled recordings.
- b) Highlight the recording, press OK, next arrow Down the list to either Move Down, Move Up, Edit Series Recording, or Cancel Series Recording, and press OK. The list is sorted with the highest priority recordings at the top of the list. In the event of a scheduling conflict, the programs with higher priority will record instead of a lower priority program.

( )

# **Schedule Event**

- a) Scheduling an event is ideal when you want to record or watch only a portion of a program on a reoccurring basis.
- b) Arrow **Down** and highlight Schedule Event on the **Left Menu** and press **OK**.

۲

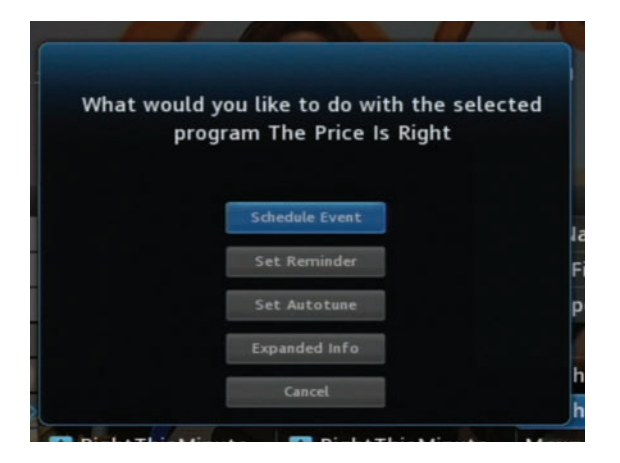

c) The Scheduled Events screen lists all the information about the channel, start time and duration, date and frequency of recording. If anything is not correct, highlight the incorrect item and press **OK**.

| S Ra            | chael Ray                                | r                                    |                                   | - 8                       | 1.4   | 09     | 9:21 |      | m Mine |
|-----------------|------------------------------------------|--------------------------------------|-----------------------------------|---------------------------|-------|--------|------|------|--------|
| ri S            | chedule E                                | vent                                 |                                   |                           |       |        |      |      |        |
| D:C<br>ai<br>Pi | o edit, high<br>nd use the<br>ress OK ag | light the<br>arrow key<br>ain to end | item. Pr<br>s to cha<br>l the edi | ess OK<br>nge the s<br>t. | ettin | gs.    |      |      |        |
| 01              |                                          |                                      | The                               | Price Is Ri               | ght   |        |      |      |        |
| GE              | Ch:                                      | 1 NATGE                              | р-м                               | For:                      |       | hrs    |      | mins | end    |
| -M<br>N-1       | On:                                      |                                      |                                   | At:                       |       | h      |      |      | ter    |
| 12              |                                          | Type:                                | Record                            | ling                      |       |        |      |      |        |
| - P I<br>- P I  |                                          | Freq:                                | Single                            | _                         |       |        |      |      | ls .   |
| - P (           |                                          | OK                                   |                                   |                           |       | Cancel |      |      |        |
| DM              |                                          | Today                                |                                   |                           |       |        |      |      |        |

d) Arrow **Up** or **Down** to enter the correct information and press **OK**.

۲

### Set the Event

 a) Arrow Down and highlight Type and press OK. The highlight will become Left/Right arrows.

۲

- b) Arrow Left or Right until you see the event type you want (Recording, Autotune, Reminder), then press OK.
- NOTE: The Set Recording option will be available to DVR subscribers only.

# **Set Event Frequency**

- a) Arrow Down and highlight Freq and press OK. The highlight will become Left/Right arrows.
- b) Arrow Left or Right until you see the frequency you want (Single, Weekly, M-F, Every Day), then press OK.
- c) Arrow **Down** and highlight **OK** on the Schedule Event screen and press **OK**. You will be returned to DVR **Menu** and press **Exit** to return to the **Guide**.

# **Record History**

( )

Arrow **Down** to **Record History** and press **OK**. Arrow **Down** the list to see the log of the past 25 DVR events that were started, stopped, skipped, or deleted.

# Lock or Unlock a Recording

- a) Press Menu on the remote and arrow to select DVR.
- b) Navigate the highlight to the list of the recordings on the right of the screen.
- c) Highlight a recording and press **OK**.
- d) Arrow **Down** the list to **Lock** and press **OK**. A lock icon will appear in front of the title of the program that is locked. This will prevent your recording from being deleted to make space for a new recording.

( )

e) To unlock, repeat the same process and highlight Unlock and press OK.

# **Remote Control Guide**

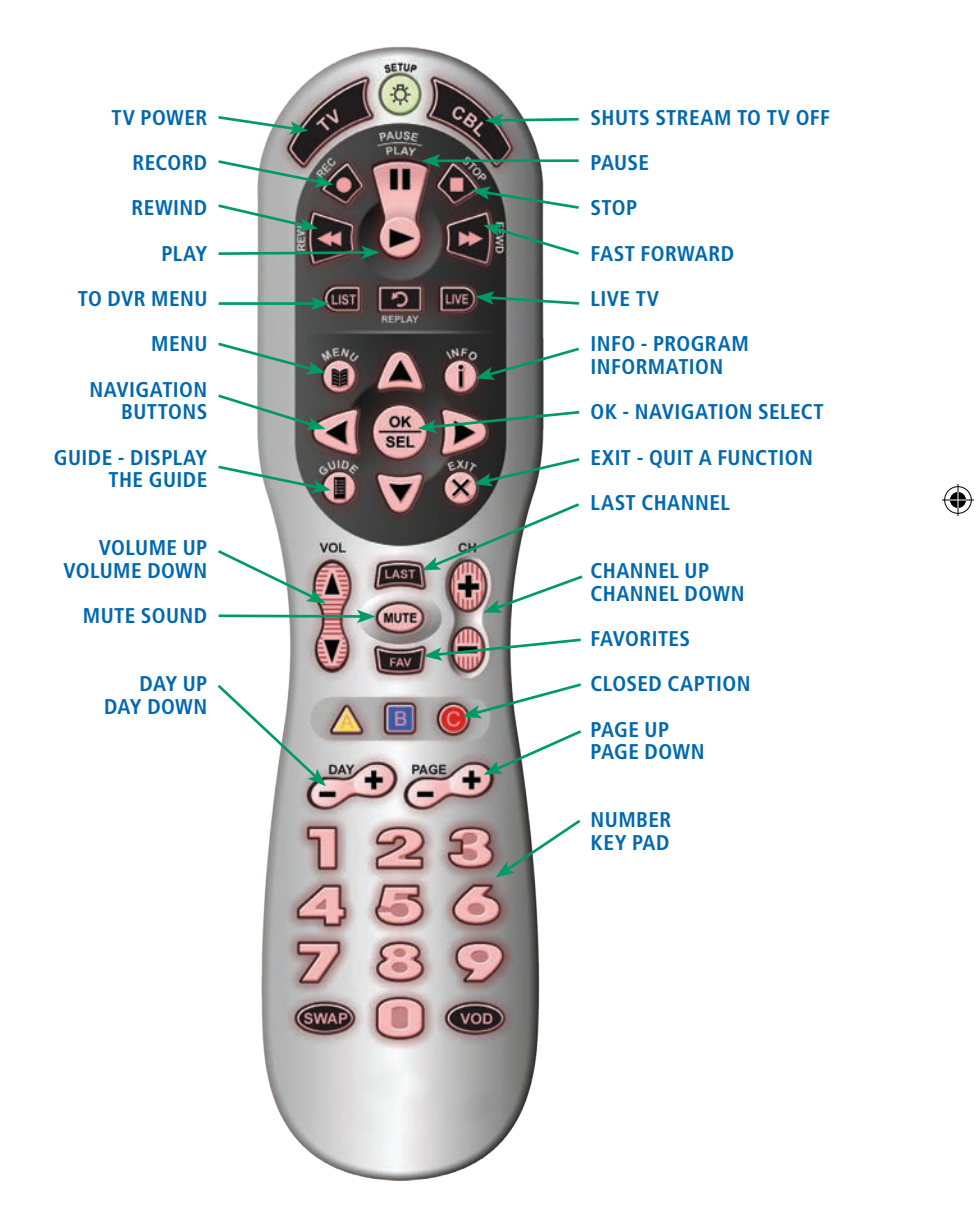

# **Remote Control Guide**

# TV, AUD, DVD, VCR, STB

Use one remote to control multiple devices.

### SETUP

Use for programming sequences of devices controlled by the remote.

### SKIP FORWARD, SKIP BACK, REW, PLAY, FFWD, STOP, PAUSE, RECORD

In STB mode, these control the DVR functions. In other modes, these can control a VCR, DVD player or DVR.

( )

MENU The menu.

GUIDE Opens the Interactive Program Guide.

DAY+/-Jump ahead or back one day in the Interactive Program Guide.

### RED, GREEN, YELLOW, BLUE

Access additional features on your set-top box.

**VOL +/-** Raise or lower the volume.

**MUTE** Turn the sound off or on.

> FAV View your favorite channels.

# INPUT -

In TV control mode, will change the input of the device you are controlling.

### - POWER

VCR

MENU

+

VOL

-

MUTE

1

4

7

Swan

Input

Macrol

OK

ON DEMAND

FAV

2 ab

EXIT

+

CH

-

LAST

3 def

6 mno

9 wxyz

CH+

#

Macro

۲

Turn on/off a selected device.

### **DVR LIST**

Display a list of recorded, future and series rules on your DVR.

### LIVE

Return to watching live TV.

### **INFO**

Display the current channel and program information. Press again for more detail.

BROWSE, SEARCH, ARROW AND OK Navigate and select

onscreen choices.

**EXIT** Exit the current screen.

PAGE+/-Page up or down in menu screens and Interactive Program Guide.

CHANNEL +/-Changes to the next higher or lower channel.

## LAST

Recall the last channel you were watching.

**NUMBER KEYS (0-9)** Directly select a channel.

# Notes

Notes

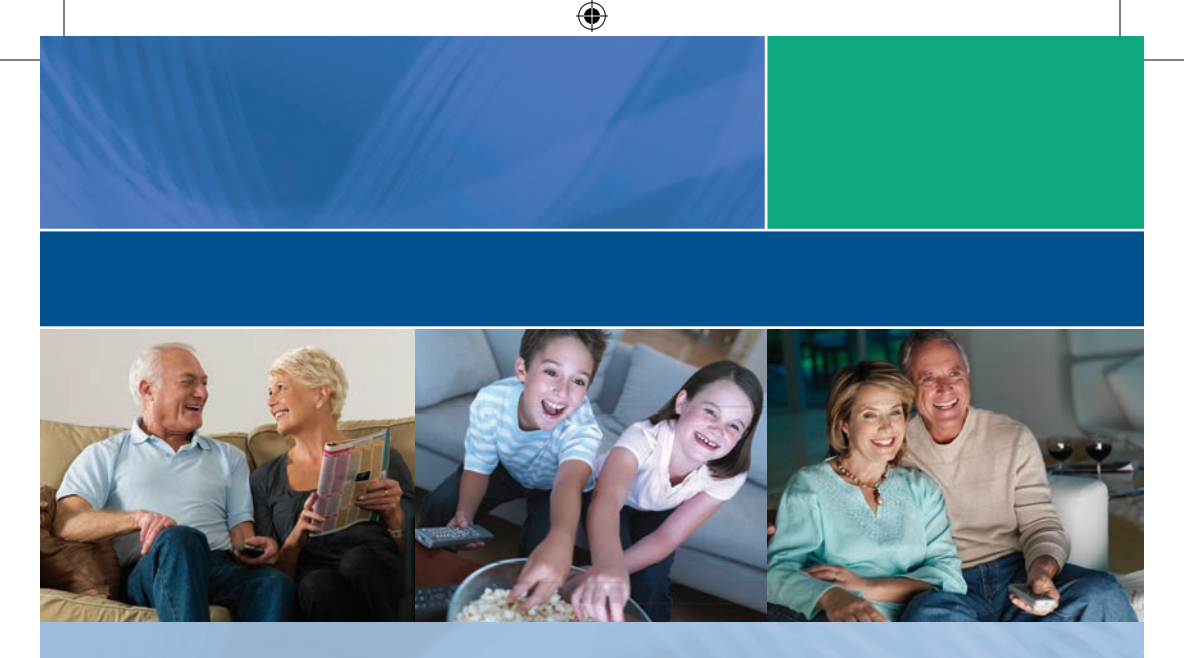

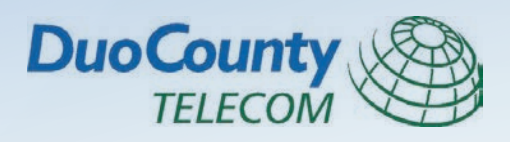

Jamestown Headquarters 2150 North Main Street, Jamestown, Kentucky 42629 Hours: Monday - Friday 8am to 5pm

# **Columbia Store**

221 Dohoney Trace, Columbia, Kentucky 42728 Hours: Monday - Friday 8am to 6pm; Saturday 9am to 6pm

(270) 343-3131 • (270) 378-4141 • (207) 433-2121 www.duocounty.com

۲